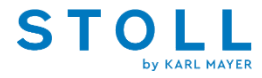

**Registration and login** 

| STOLL                                                                                                    | Search                                            | Q                       | English Trvice/Help ∽<br>My account €0.00 * |  |  |  |
|----------------------------------------------------------------------------------------------------|---------------------------------------------------|-------------------------|---------------------------------------------|--|--|--|
| Home Pattern                                                                                                    |                                                   |                         |                                             |  |  |  |
|                                                                                                    |                                                   |                         | 2                                           |  |  |  |
| l'm already a customer.                                                                                              | l'm a new customer                                |                         |                                             |  |  |  |
| Log in with your email address and password                                                                          | I am*                                             | ~                       |                                             |  |  |  |
|                                                                                                    | Salutation*                                       | ~                       |                                             |  |  |  |
| Forgot your password?                                                                                                | First name*                                       |                         |                                             |  |  |  |
| Login >                                                                                                    | Last name*                                        |                         |                                             |  |  |  |
|                                                                                                    | Your email address*                               |                         |                                             |  |  |  |
| My benefits<br>✓ Express Shopping                                                                                    | Your password*                                    |                         |                                             |  |  |  |
| <ul> <li>✓ Save your user data and settings</li> <li>✓ Overview of your orders incl. shipping information</li> </ul> | s Re-enter your password                          | Re-enter your password* |                                             |  |  |  |
| ✓ Manage your newsletter subscription                                                                                | Your password must contain at least 8 characters. |                         |                                             |  |  |  |

- Open the Stoll Patternshop Website via <u>Stoll Patternshop</u>
- To register and/ or login, click on "<u>My account</u>" (1)
- If you do not have an account yet, fill out the complete registration form (2)
- Click on "Continue"
- A confirmation of registration will be sent by email
- If you are already a customer, log in with your credentials

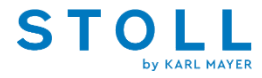

**STOLL PATTERNSHOP: Order process** 

**Order process** 

|         |                             |                                                                 |                                                                             |         |                                      | ✓ English                                                                                     | Ø Service/Help ∨                          |
|---------|-----------------------------|-----------------------------------------------------------------|-----------------------------------------------------------------------------|---------|--------------------------------------|-----------------------------------------------------------------------------------------------|-------------------------------------------|
|         | Search                      |                                                                 | Q                                                                           |         | •                                    | 1 My account                                                                                  | €0.00*                                    |
| Pattern |                             |                                                                 |                                                                             |         |                                      |                                                                                               |                                           |
|         |                             |                                                                 |                                                                             |         |                                      |                                                                                               |                                           |
| Pattern | 🕈 Filter                    |                                                                 |                                                                             |         | Sorting                              | Date                                                                                          | ~                                         |
|         | Manufacturer                | ~                                                               | Workmanship                                                                 | ~       | Pattern with V                       | /ideos                                                                                        | ~                                         |
|         | Treatment                   | ~                                                               | Function                                                                    | ~       | Pattern Techr                        | nique                                                                                         | ~                                         |
|         | Pattern Type                | ~                                                               | Stoll-Pattern Innovatio                                                     | ns® ~   | Pattern Eleme                        | ents                                                                                          | ~                                         |
|         | Technology                  | ~                                                               | Model                                                                       | ~       | Shape                                |                                                                                               | ~                                         |
|         | Shape Attributes            | ~                                                               | Collar                                                                      | ~       | Collections                          |                                                                                               | 3                                         |
|         | Gauge                       | ~                                                               | Type of Machine                                                             | ~       | WONDER                               | RFUL Trendcollection                                                                          |                                           |
|         | Pattern system type         | ~                                                               | knit & wear Templates                                                       | ~       | ITMA 201                             | 9                                                                                             |                                           |
|         | Interior design             | ~                                                               | Automotive/Transport                                                        | ation 🗸 | DIGITAL I                            | KNITS Autumn/Winte                                                                            | m<br>er                                   |
|         | × WONDERFUL Tr              | n 2022                                                          |                                                                             |         | Stoll-wea                            | ive-in®-special<br>EAR Spring/Summer                                                          | 2                                         |
|         | 18 items found \$2          |                                                                 |                                                                             |         |                                      |                                                                                               |                                           |
|         | i                           |                                                                 |                                                                             |         |                                      |                                                                                               |                                           |
|         | ۵.                          |                                                                 |                                                                             | ۵.      |                                      |                                                                                               |                                           |
|         | 21                          | 10070                                                           |                                                                             |         | 2110                                 | 050                                                                                           |                                           |
|         | Sna<br>witi<br>auti<br>auti | ap-Wrap-Cov<br>th inverse pla<br>tomatic produ<br>tocreate®. Al | er in tubular design<br>ting. On-demand<br>uction with Stoll-<br>s Schlauch |         | Fully F<br>neck p<br>plush<br>effect | Fashion chamaeleon<br>pillow in 2-colour jac<br>design. Colour chan<br>with Stoll-ikat platin | i travel<br>iquard<br>iging<br>ig®. Fully |
|         | €0                          | .00 *                                                           |                                                                             |         | €0.0                                 | 0 *                                                                                           |                                           |

#### Pattern search:

- Click on "Pattern" to start searching for patterns (1)
- You can restrict your search via "filter" (2), e.g. "Collections" >> "WONDERFUL Trendcollection" (3)
- After selecting your filter, the amount of search results is shown. Click on the reload button "18 items found" to show the search results (4)

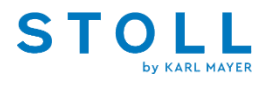

Order process

|                    |                                                                                                    |          | <b>A</b>                                                               |          |                                                                   |
|--------------------|----------------------------------------------------------------------------------------------------|----------|------------------------------------------------------------------------|----------|-------------------------------------------------------------------|
|                    |                                                                                                    |          | English Service                                                        | е/неір 🛩 |                                                                   |
| Search             | 0                                                                                                    | - 14 11  | My account                                                             | €0.00 *  | Wish list 🧕 🧕                                                     |
| Scorerm            | ~                                                                                                    |          |                                                                        |          |                                                                   |
|                    |                                                                                                    |          |                                                                        |          | Save your personal favorits until your next visit                 |
|                    |                                                                                                    |          |                                                                        |          |                                                                   |
|                    |                                                                                                    |          |                                                                        |          | Simply add a desired product to the wish list and Stoll Patternsh |
|                    |                                                                                                    |          |                                                                        |          | you are able to call up your selected products the next time you  |
|                    |                                                                                                    |          |                                                                        |          | you are usic to can up your selected products the next time you   |
| 1                  |                                                                                                    |          |                                                                        |          |                                                                   |
| 🕈 Filter 💊         | ×                                                                                                    | So       | Date ~                                                                 |          | 2110050                                                           |
| (                  |                                                                                                    |          |                                                                        |          | Order number: 3110050                                             |
| ✓ WONDERFUL Trende | collection 2022                                                                                                    |          |                                                                        |          | Order Humber: 2110050                                             |
|                    |                                                                                                    |          |                                                                        |          | Added on: 23 May 2022                                             |
|                    |                                                                                                    |          |                                                                        |          | Available as instant download                                     |
|                    | 2110070                                                                                                    | <u> </u> | 2110050                                                                |          | 60.00*                                                            |
|                    |                                                                                                    |          |                                                                        |          | £0.00*                                                            |
|                    | Snap-Wrap-Cover in tubular design                                                                                                    | A 8 89 - | Fully Fashion chamaeleon travel                                        |          |                                                                   |
|                    | automatic production with Stoll-                                                                                                    |          | plush design. Colour changing                                          |          | 2110070                                                           |
|                    | autocreate®. Als Schlauch                                                                                                    |          | effect with Stoll-ikat plating®. Fully                                 |          | 2110070                                                           |
|                    | €0.00 *                                                                                                    |          | €0.00 *                                                                |          | Order number: 2110070                                             |
|                    | 1                                                                                                    |          |                                                                        | 1        | Added on: 23 May 2022                                             |
|                    | Compare Remember                                                                                                    |          | Compare V Remember                                                     | F 1      | Available as instant download                                     |
| 3                  |                                                                                                    |          |                                                                        |          |                                                                   |
| *                  |                                                                                                    | 4        |                                                                        |          | €0.00*                                                            |
| 0                  | 2110064                                                                                                    |          | 2110066                                                                |          |                                                                   |
| X                  |                                                                                                    | -        |                                                                        |          |                                                                   |
|                    | Women's Stoll-knit and wear® V-<br>neck sweater with full-surface                                                                                                    |          | Customizable Stoll-knit and wear®<br>men's V-neck sweater with inverse |          |                                                                   |
|                    | intarsia pattern and inverse                                                                                                    |          | plating. The artwork for inverse                                       |          | Service email                                                     |
|                    | placing, Danier Stolevint and                                                                                                    |          | placing can be customized with                                         |          |                                                                   |
|                    | €0.00 *                                                                                                    |          | €0.00 *                                                                |          | Shop service                                                      |
| 6                  | Compare Remember                                                                                                    |          | Compare  Remember                                                      |          |                                                                   |
|                    | The section of the section of the se |          |                                                                        |          | Information                                                       |
| 1                  |                                                                                                    |          |                                                                        | -        |                                                                   |

### Wish list:

- To add a pattern onto your wishlist, click on "Remember" at the corresponding pattern (1)
- By clicking on the Heart icon, you can navigate to the wishlist overview
   (2)
- Now the Wish list appears (3)

**Order process** 

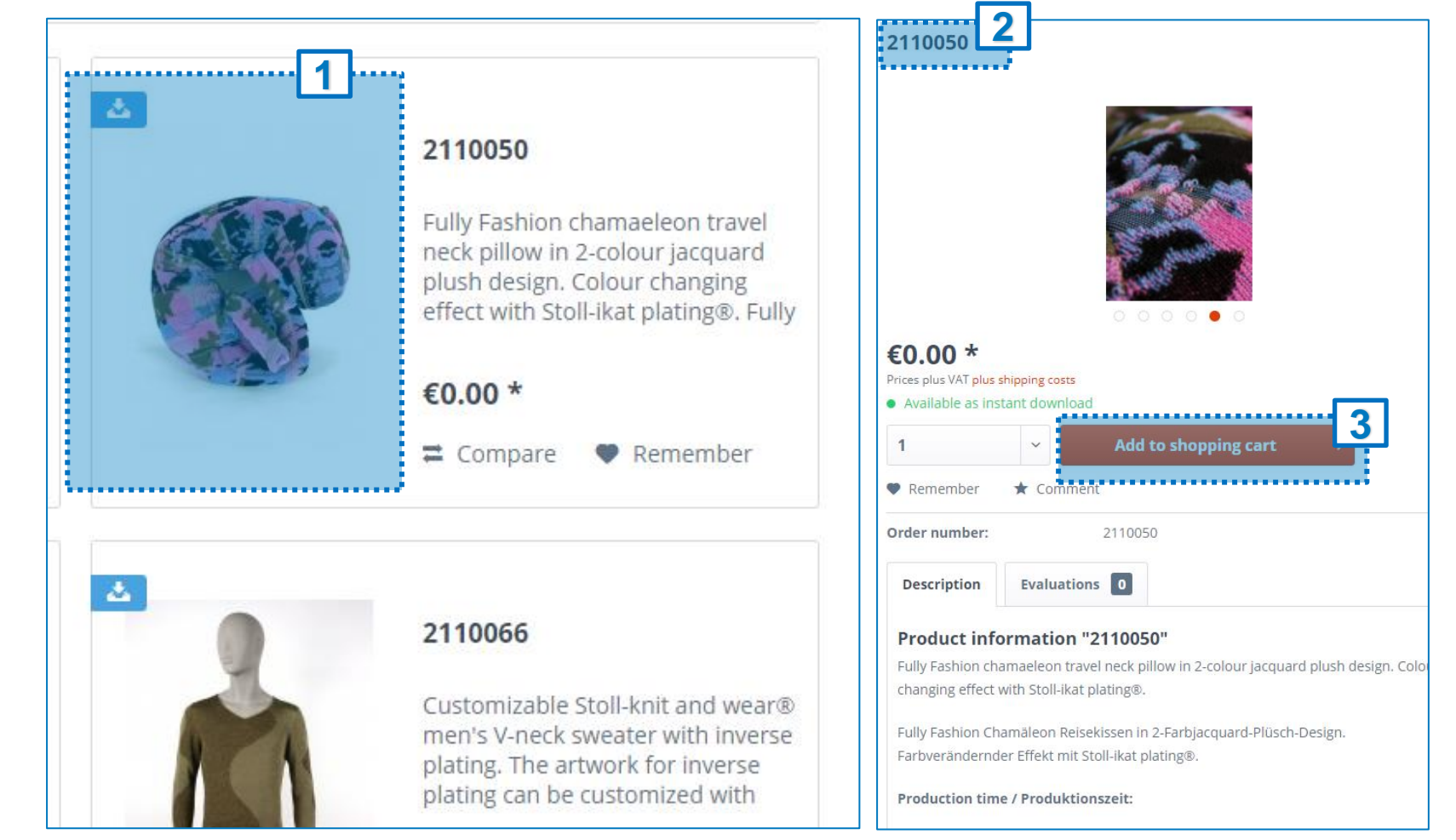

### **Details and product information:**

- To see all related pattern information click on a pattern picture (1)
- Details and product information will appear in a loaded window (2)
- Now you can add the pattern to your shopping cart (3)

**Note:** If you want to download product images and the yarn carrier overview, scroll on this page down to "Available downloads"

Order process

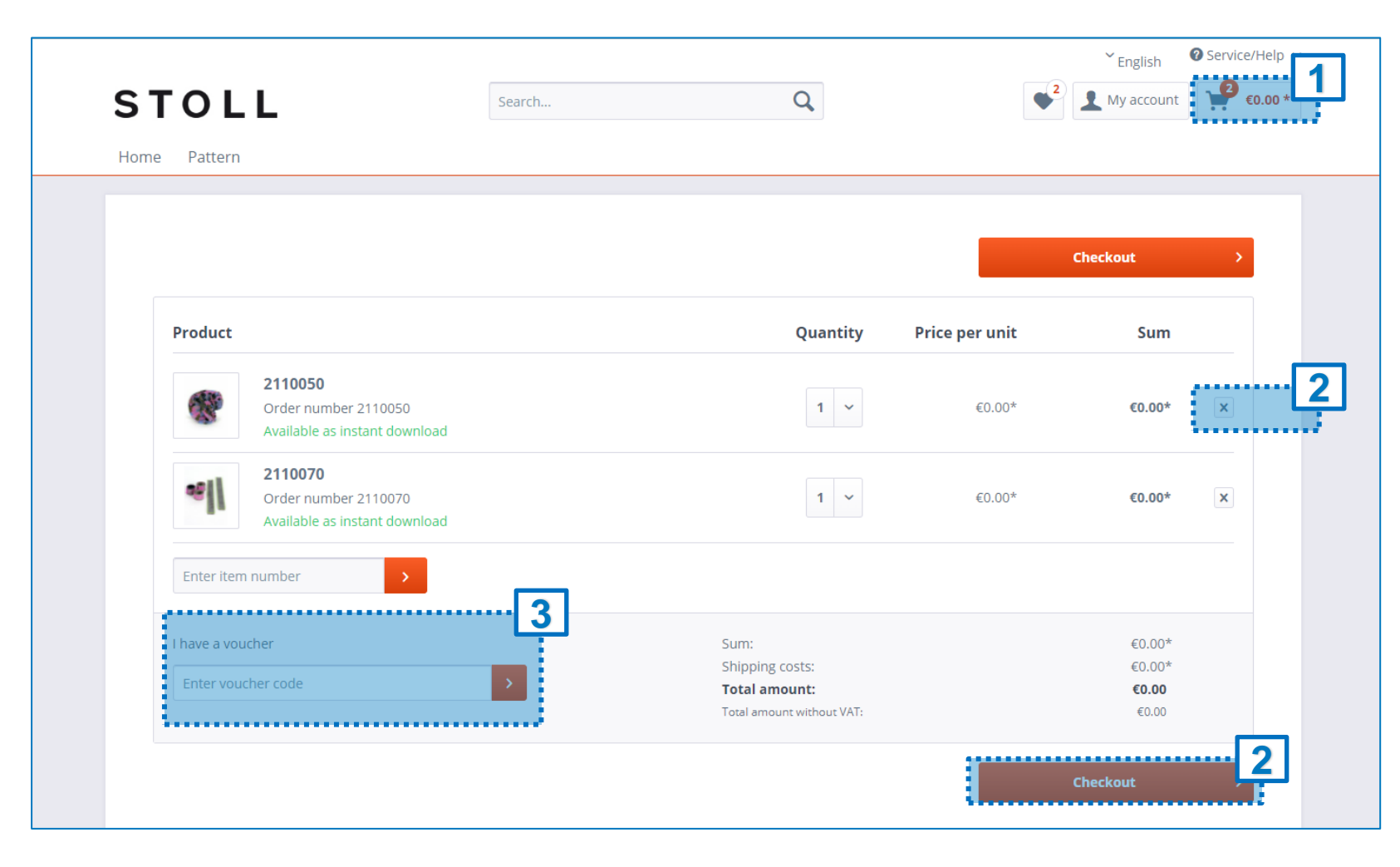

#### **Proceed to checkout:**

- Click on the shopping card (1)
- Review your order. If you want to delete a product, you can select the "X" (2)
- In case you have a voucher, enter your voucher code here\* (3)
- Click on "Checkout, if you finalized your order (4)

\*Since the beginning of 2022 all patterns are for free, so basically no voucher code is needed

Order process

| Terms and condition       | ons, revocation policy                 |                                                 |                                 | 4                                 |
|---------------------------|----------------------------------------|-------------------------------------------------|---------------------------------|-----------------------------------|
| ✓ I have read the Sta     | ndard Business Conditions of your      | shop and do agree.                              |                                 |                                   |
| ☑ I want immediate a      | access to the digital content and I ac | cknowledge that thereby I waive my right to car | ncel once the service has begun |                                   |
|                           |                                        |                                                 | •••••                           |                                   |
|                           |                                        |                                                 |                                 | _                                 |
| Dilling and shinnin       |                                        |                                                 | Doumonton                       | d dianaata                        |
|                           | Billing and shipping address           |                                                 | Payment an                      | u dispatch                        |
| Karl Mayor Stoll To       | vtilmaschinonfabrik CmbH               |                                                 | Payment met                     | hod: Paid in advance with Voucher |
| Fashion & Technolo        | gy                                     |                                                 | Shinning type                   | Download                          |
| Adolf-Kolping Str.5       | otzingon                               |                                                 | Subburg cybe                    | Download                          |
| I ZITO Reulinden-B        | etzingen                               |                                                 |                                 |                                   |
| GERMANY                   |                                        |                                                 |                                 |                                   |
| GERMANY                   |                                        |                                                 |                                 |                                   |
| GERMANY                   |                                        |                                                 |                                 |                                   |
| GERMANY<br>Change address |                                        |                                                 |                                 |                                   |
| GERMANY<br>Change address |                                        |                                                 |                                 |                                   |
| GERMANY<br>Change address |                                        | Sum:                                            |                                 | €0.00*                            |
| GERMANY<br>Change address |                                        | Sum:                                            |                                 | €0.00*                            |
| GERMANY<br>Change address |                                        | Sum:<br>Shipping costs:<br>Total amount:        |                                 | €0.00*<br>€0.00*<br>€0.00         |

#### **Complete Order:**

- Confirm the standard business conditions of the shop and select the option to get immediate access to the digital content (1)
- Review your billing address, payment and dispatch (2)
- If everything is correct, click "Send order" (3) and a email will be sent with order confirmation

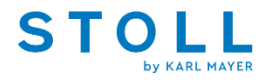

**Order process** 

|                                                                                                    | Thank you for your order                                  | with Stoll Patternshop!                            |                                                                            |
|----------------------------------------------------------------------------------------------------|-----------------------------------------------------------|----------------------------------------------------|----------------------------------------------------------------------------|
|                                                                                                    | We have sent you the order<br>We recommend to print the o | confirmation by email.<br>rder confirmation below. |                                                                            |
|                                                                                                    | < Back to the shop Print                                  | your order confirmation now                        |                                                                            |
|                                                                                                    | Please notice that the print functionality is             | not supported on all available devices.            |                                                                            |
| <b>Billing and shipping address</b><br><b>Karl Mayer Stoll Textilmaschinenfabrik GmbH</b><br>Fashion & Technology<br>Adolf-Kolping Str.5<br>72770 Reutlingen-Betzingen<br>GERMANY |                                                           | Informa                                            | ion                                                                        |
|                                                                                                    |                                                           | Order nur<br>Selected p<br>Voucher<br>Shipping r   | nber: 500013236<br>Jayment method: Paid in advance wit<br>nethod: Download |
| Product                                                                                                    |                                                           | Quantity                                           | Su                                                                         |
| 2110050<br>Order number 2<br>Available as insta                                                                                                    | 110050<br>ant download                                    | 1                                                  | €0.00                                                                      |
|                                                                                                    |                                                           |                                                    |                                                                            |

Thank you for your order with Stoll Patternshop!

You can either go "Back to the shop" for new orders or "Print your order confirmation now".

Do you have questions?

Do not hesitate to get in touch with <a href="mailto:shopmaster@stoll.com">shopmaster@stoll.com</a>